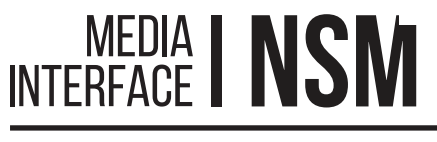

# Quick Start Guide

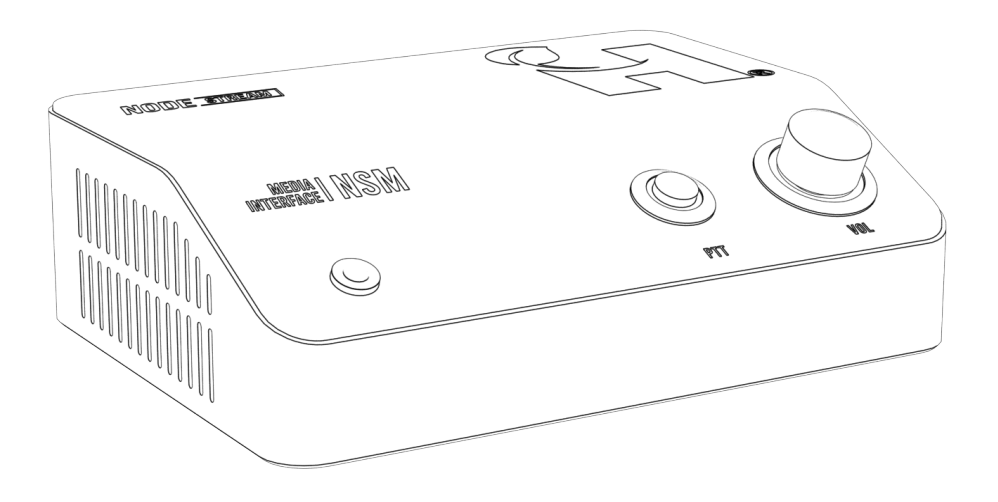

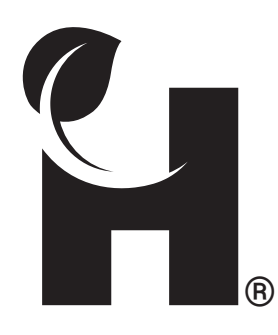

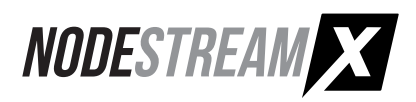

# **Overview**

### Welcome to the Nodestream Mini (NSM)

Please read these instructions carefully before using this product, and save this quick start guide for future use. See the User Manual for full details via the QR code on the back page.

### Video and two-way audio streaming solution

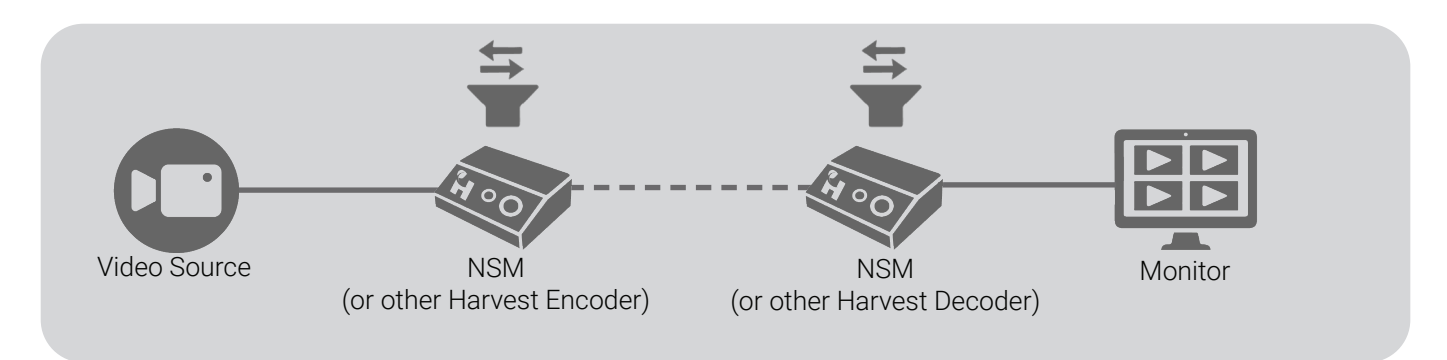

### In the Box

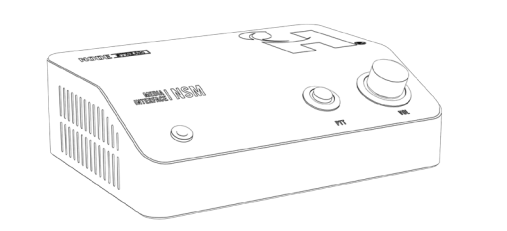

Nodestream Mini

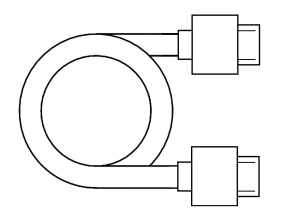

2 x HDMI Cable

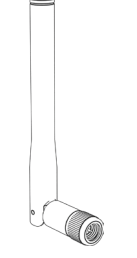

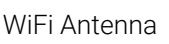

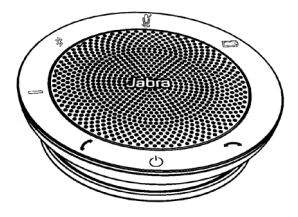

USB Speakerphone

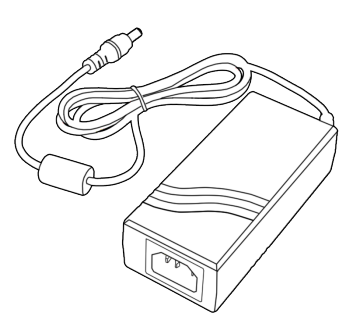

12V PSU

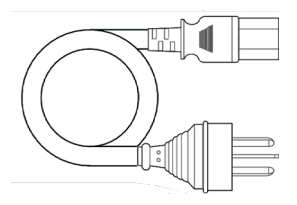

Power Cable (Region specific)

# **Overview**

### Connections

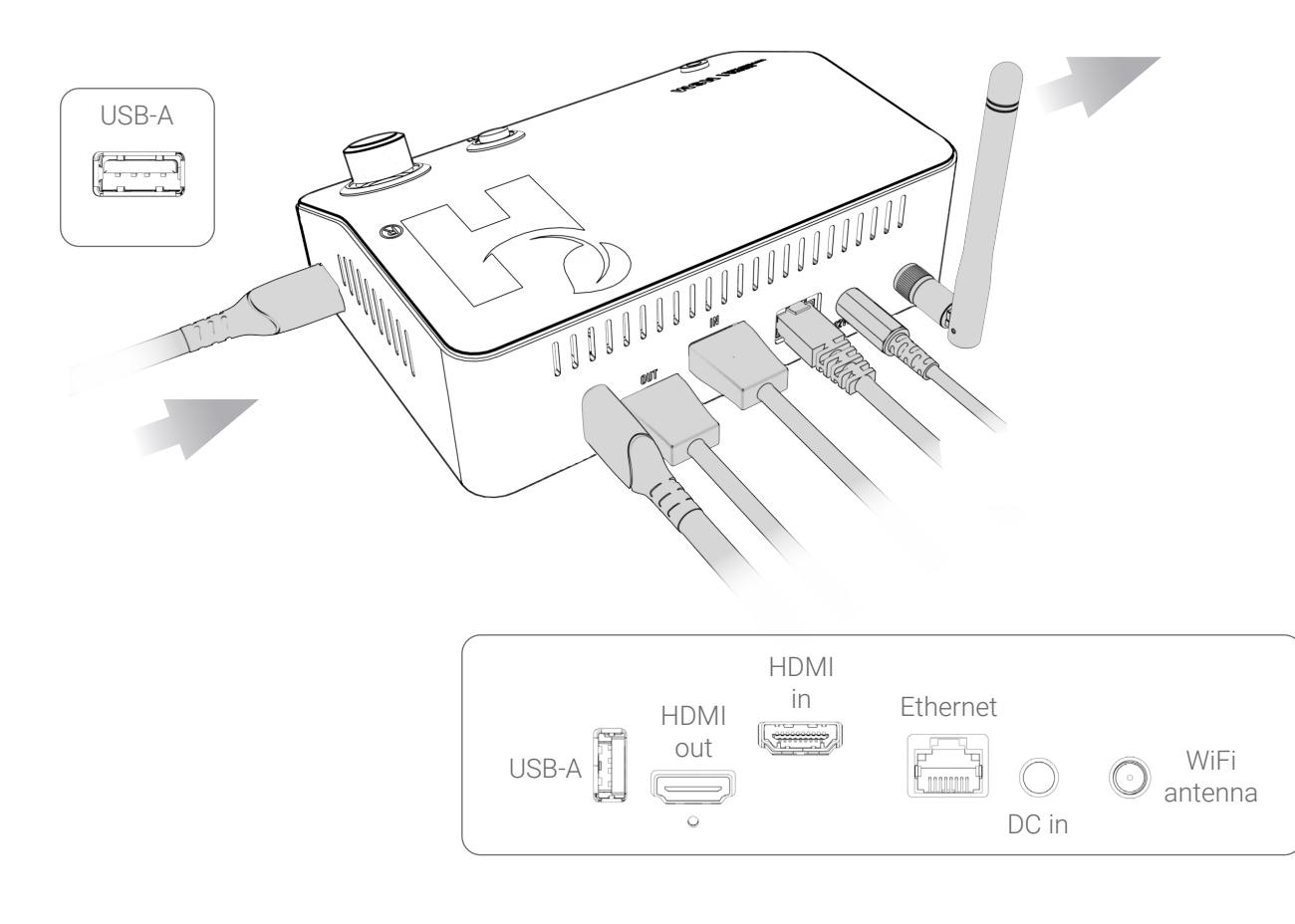

Ensure adequate spacing to allow cooling air to travel through vents as shown by the arrows

#### **User Interface**

1

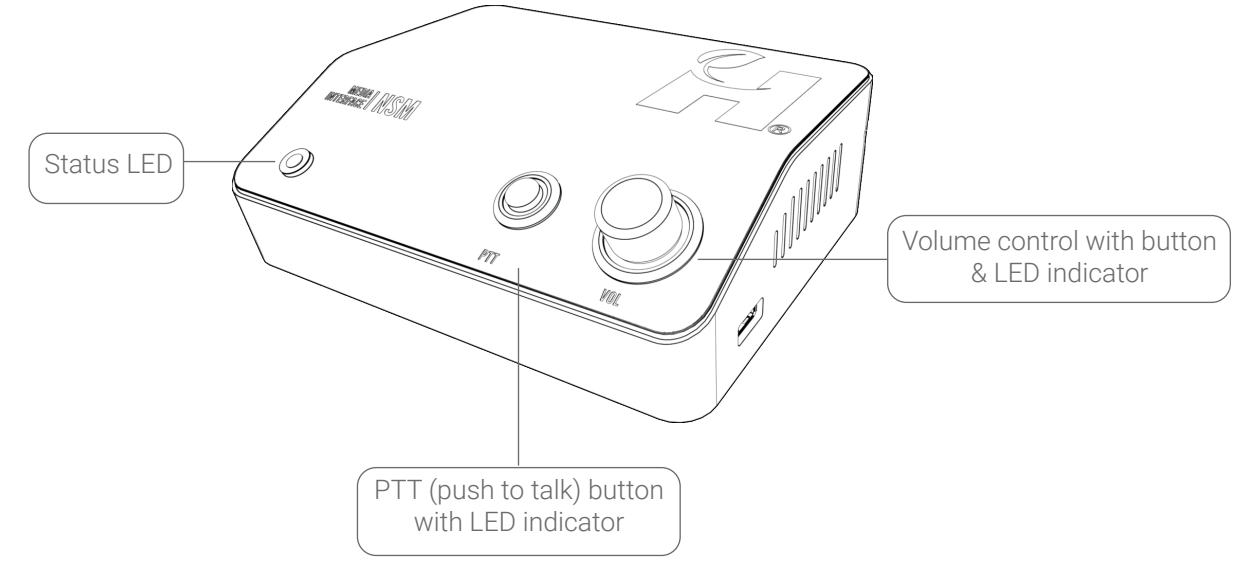

# Operation

# Status LED

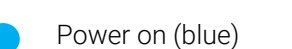

- Video connection (green)
- Network issue (red)

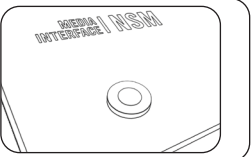

# MEDIA I NSM

# **PTT** (Push To Talk)

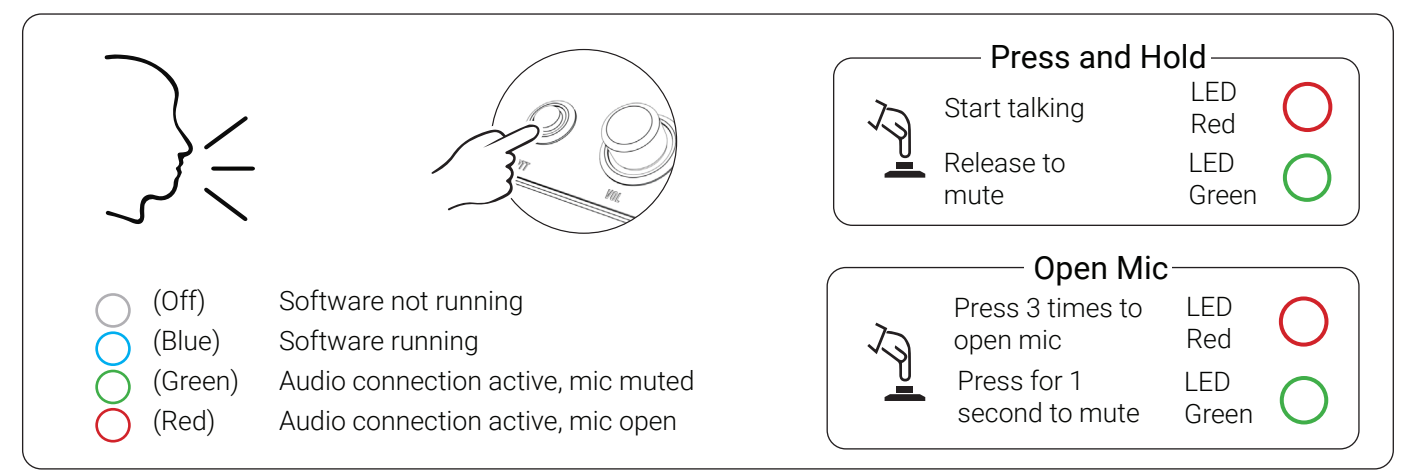

# VOL (Volume)

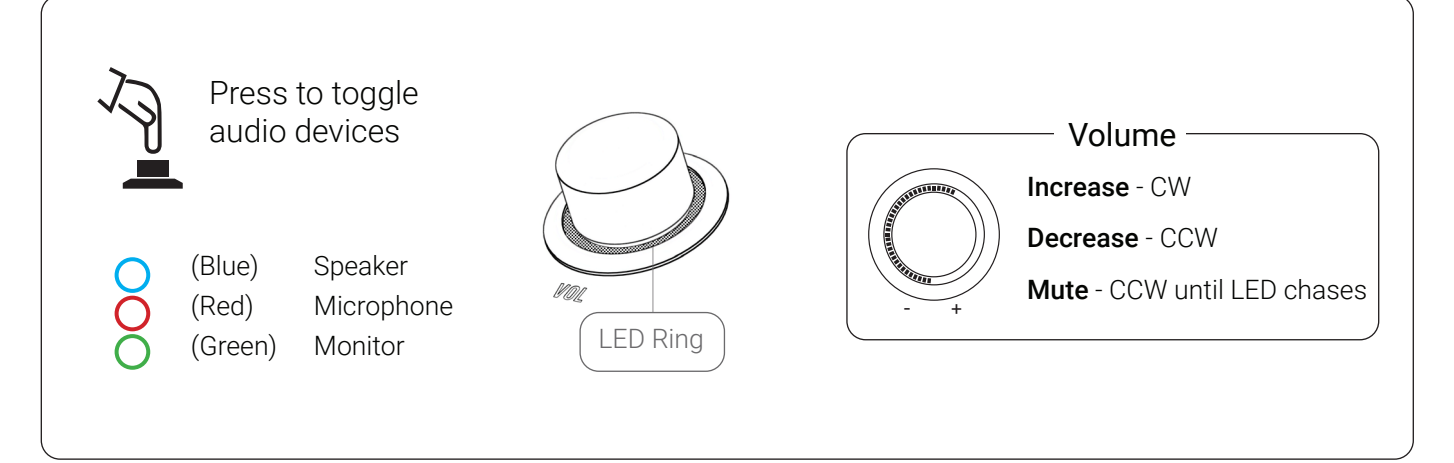

# **Factory Reset**

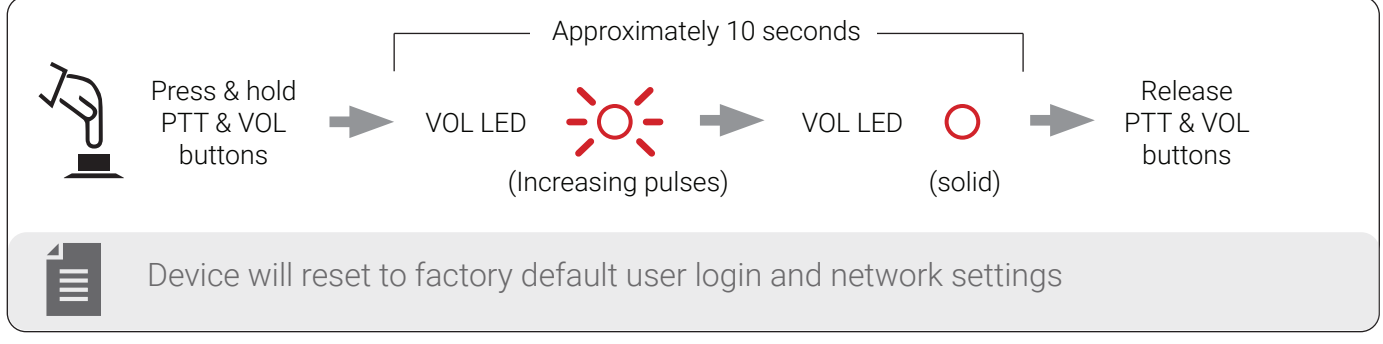

# Configuration

### Accessing Web UI

Initial network configuration is required via Web UI to set as DHCP or static

#### 1. Open Web UI

#### Via a computer on the same network

Connect your device to your LAN and power it up

#### **DHCP Enabled Network**

From the web browser of a PC connected to the same LAN, navigate to: *device serial*.local - e.g. au2240nsmx1a012.local, or the IP address of the device

#### Non DHCP Enabled Network

Configure the IPv4 network settings of a PC connected to the same LAN to:

| IP      | 192.168.100.102 |
|---------|-----------------|
| Subnet  | 255.255.255.252 |
| Gateway | 192.168.100.100 |

From a web browser, navigate to: 192.168.100.101

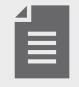

• Device will "fall back" to a static IP address when not connected to a DHCP enabled network - approximately 30 seconds after boot

• Due to the possibility of conflicting IP addresses, only 1 device can be configured at a time. Once configured, the device can remain connected

#### On the device

Connect the the device to your LAN, monitor, USB keyboard/mouse and power it up. Wait for boot to complete, then press alt+F1

2. Login in to Web UI:

Default username = **admin** Default password = **admin** 

- 3. Configure device network settings as provided by your Network Administrator
- 4. If required, enter your Enterprise Server ID & key on the "System" page
- 5. Once configuration is complete, your device will show online in the Harvest Control application

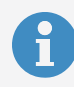

**User Manual** 

Refer to the device User Manual for additional information.

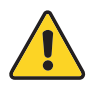

Nodestream devices require specific firewall settings to be in place. Refer to the User Manual for further information

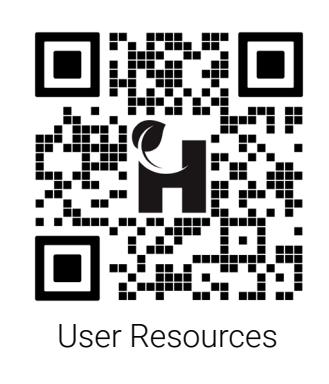

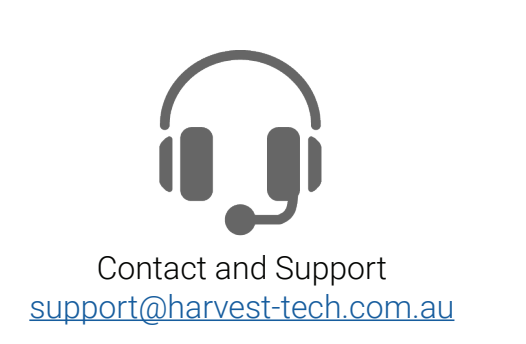

### Troubleshooting

| Issue                                                    | Cause                                               | Resolution                                                                                                    |
|----------------------------------------------------------|-----------------------------------------------------|----------------------------------------------------------------------------------------------------|
| Device not powering                                      | AC or DC not connected                              | Confirm AC connected to PSU (LED on PSU is<br>illuminated)<br>Confirm DC connected correctly at rear of<br>device                     |
|                                                          | Faulty or incompatible PSU                          | Replace PSU                                                                                                    |
| Video sources not displaying<br>(when in encoder mode)   | Source(s) not connected or powered on               | Confirm video source(s) connected and powered on                                                                                      |
| No display output                                        | Video output device not connected or powered on     | Confirm video output device connected and powered on                                                                                  |
| "Server connection error"<br>displayed<br>Status LED RED | Network not connected<br>Network settings incorrect | Check Ethernet cable or WiFi is connected<br>Check network settings, contact your network<br>Administrator to diagnose network issues |
|                                                          | Firewall blocking comms                             | Ensure firewall settings correct, see User<br>Manual                                                                                  |
| Forgot login or network<br>details                       | N/A                                                 | Factory reset to defaults<br>(see "Factory Reset" on page 4)                                                                          |

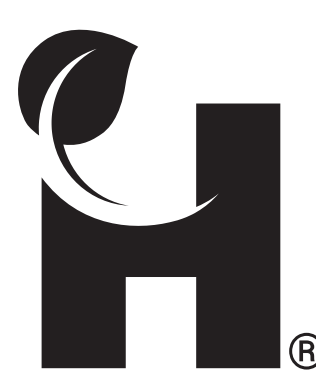

Harvest Technology Pty Ltd 7 Turner Ave, Technology Park Bentley WA 6102, Australia <u>harvest.technology</u>

All rights reserved. This document is the property of Harvest Technology Pty Ltd. No part of this publication may be reproduced, stored in a retrieval system or transmitted in any form or by any means, electronic, photocopy, recording or otherwise without the written consent of the CEO of Harvest Technology Pty Ltd.